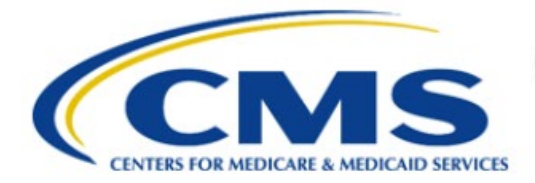

**Centers for Medicare & Medicaid Services** 

# **Enterprise Privacy Policy Engine Cloud (EPPE)**

Training Module-User Registration Process

> Version 2.0 01/22/2024

Document Number: EPPE-299-IDM-v2.0

## **Table of Contents**

| 1 | Ove  | rview                                      | 1    |
|---|------|--------------------------------------------|------|
|   | 1.1  | EPPE Access Prerequisites                  | 1    |
|   | 1.2  | Icons Used Infoughout the EPPE System      | I    |
| 2 | Abo  | ut EPPE                                    | 2    |
|   | 2.1  | Identify Management (IDM) Introduction     | 2    |
|   | 2.2  | Multi-Factor Authentication (MFA) Overview | 2    |
|   | 2.3  | IDM Registration Process                   | 3    |
|   | 2.4  | EPPE Registration Process                  | 7    |
|   | 2.5  | Experian Identity Verification             | 9    |
|   | 2.6  | Requesting Access to EPPE                  | . 11 |
|   | 2.7  | Requesting Access to EPPE Roles            | . 13 |
| 3 | Acro | onyms and Glossary                         | . 16 |
| 4 | EPP  | E Help Desk Information                    | . 17 |

## List of Figures

| Figure 1: IDM Registration URL Address                   | . 3 |
|----------------------------------------------------------|-----|
| Figure 2: IDM Registration Login Page                    | . 3 |
| Figure 3: IDM Registration Application Selection         | . 4 |
| Figure 4: IDM Registration Terms and Conditions          | . 4 |
| Figure 5: IDM Registration Your Information Page         | 5   |
| Figure 6: IDM Registration User ID                       | 5   |
| Figure 7: IDM Registration Password                      | . 5 |
| Figure 8: IDM Registration Security Question and Answer  | . 6 |
| Figure 9: IDM Registration Summary                       | . 6 |
| Figure 10: IDM Registration Confirmation                 | 7   |
| Figure 11: Requesting Access Login Page                  | 7   |
| Figure 12: Requesting Access Multi-Factor Authentication | . 8 |
| Figure 13: Requesting Access My Portal                   | . 8 |
| Figure 14: Requesting Access Role Selection              | . 8 |
| Figure 15: Requesting Access Identity Verification       | . 9 |
| Figure 16: Identity Verification Step 1 1                | 10  |
| Figure 17: Identity Verification Step 21                 | 10  |

| Training Module- User Registration Process: Version 2.0 | iii | Enterprise F |
|---------------------------------------------------------|-----|--------------|

| Figure 18: Identity Verification Step 3                                  | 10 |
|--------------------------------------------------------------------------|----|
| Figure 19: Identity Verification Step 4                                  | 11 |
| Figure 20: Identity Verification Confirmation                            | 11 |
| Figure 21: Requesting Access Role Details                                | 12 |
| Figure 22: Requesting Access Reason for Request                          | 12 |
| Figure 23: Requesting Access Confirmation Request                        | 13 |
| Figure 24: Requesting Access Confirmation Message                        | 13 |
| Figure 25: Requesting Access My Access Page                              | 13 |
| Figure 26: Requesting an EPPE Role My Portal Page                        | 13 |
| Figure 27: Requesting an EPPE Role EPPE First Time User Page             | 14 |
| Figure 28: Requesting an EPPE Role Request a Role in EPPE Pop-Out Window | 14 |
| Figure 29: EPPE Role Request Attestation                                 | 15 |
| Figure 30: Requesting an EPPE Role Confirmation                          | 15 |

## List of Tables

| Table 1: Acronyms |  |
|-------------------|--|
|-------------------|--|

## 1 Overview

This Training Guide will cover the following:

- EPPE Overview
- IDM Overview
- Multi-Factor Authentication (MFA) Overview
- IDM Registration Process
- EPPE Registration Process
- Experian Identity Verification
- Requesting Access to EPPE
- Requesting Access to EPPE Roles

## 1.1 EPPE Access Prerequisites

Before continuing this training, please complete the following:

- Obtain Identity Management (IDM) Credentials, Multi-Factor Authentication (MFA), and EPPE Access: <u>https://www.cms.gov/files/document/eppeidm.pdf</u>
- Access CMS Portal: <u>https://portal.cms.gov/</u>

## 1.2 Icons Used Throughout the EPPE System

A red asterisk denotes that a field is required to be entered.

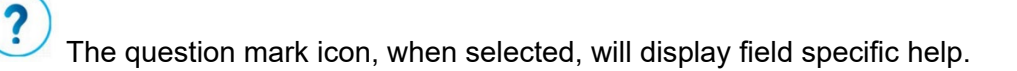

## 2 About EPPE

The Enterprise Privacy Policy Engine (EPPE) system automates the process of submitting Data Use Agreement (DUA) requests and tracking their status through the approval and data receipt stages. End users, (requesters and all CMS approvers), can interactively use the system to manage their DUAs. For those requests that require supporting documentation, it allows documents to be uploaded and then later downloaded for review.

The EPPE Application processes the following 4 DUA Customer Types:

- Contractor
- Limited Data Sets
- Researcher
- Non-DUA Tracking Requests

This training will guide you through the steps necessary to gain access to the EPPE system.

## 2.1 Identify Management (IDM) Introduction

The IDM system used by EPPE provides users with access to CMS applications. CMS established IDM to provide business partners with a means to create a single User ID that they can use to access one or more CMS applications.

To apply and receive an IDM User ID, complete the steps that follow.

## 2.2 Multi-Factor Authentication (MFA) Overview

Multi-Factor Authentication (MFA) is generally required to access CMS sensitive data. MFA uses a combination of two (or more) different token attributes (also known as factors), to authenticate the user. The EPPE Application requires two types of authentications.

- The first factor is what users know. This is usually a password, but this can also include a user response to a secret challenge question. (This is generally known as Knowledge Based Authentication, and by itself, is insufficient for authentication to most CMS sensitive information.)
- The second factor is what users have. This could be a physical object (hard token), for example, a smart card, or hardware token that generates one-time-only passwords. It might also be some encrypted software token (soft token) installed on an individual's system (usually with very limited functional parameters for use).

**Note:** Some MFA options require the installation of an application on a smartphone.

The available MFA Options are listed below:

- **Email** This is the default option that is initially used to access IDM for the first time. Once the user logs in successfully, the user can specify any or all of the other MFA options through a profile update or continue to use email. Email is the only option that cannot be removed and will always remain on your profile.
- Short Message Service (SMS) The SMS option will send your MFA Code directly to your mobile device via a text message. This option requires you to provide a ten-digit U.S. phone number for a mobile device that is capable of receiving text messages. A carrier service charge may apply for this option.

- Interactive Voice Response (IVR) The IVR option will communicate your MFA Code through a voice message that will be sent directly to your phone. This option requires you to provide a valid 10-digit U.S. phone number and (optional) extension that will be used during login to obtain the MFA Code.
- **Google Authenticator** The Google Authenticator is an application for your smart phone that generates security codes. You will be asked for a security code whenever you need to verify your identity. Supported phones include iPhone, Android Phone, and Blackberry (a download to user's smartphone is required).
- Okta Verify The Okta Verify option produces push notifications which enable you to verify your identity with a single tap on your mobile device, without the need to type a code. Supported phones include iPhone, Android Phone, and Windows Phone (a download to user's smartphone is required).

### 2.3 IDM Registration Process

This step will guide you through creating your IDM profile, which will require both your personal and business-related information.

Figure 1: IDM Registration URL Address

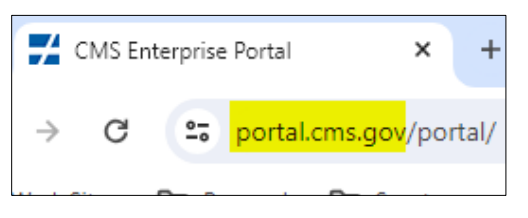

1. Navigate to <u>https://portal.cms.gov</u>

The CMS Enterprise Portal is displayed.

| Figure | 2: | <b>IDM</b> | Registration | Login | Page |
|--------|----|------------|--------------|-------|------|
|        |    |            | gioti attori |       |      |

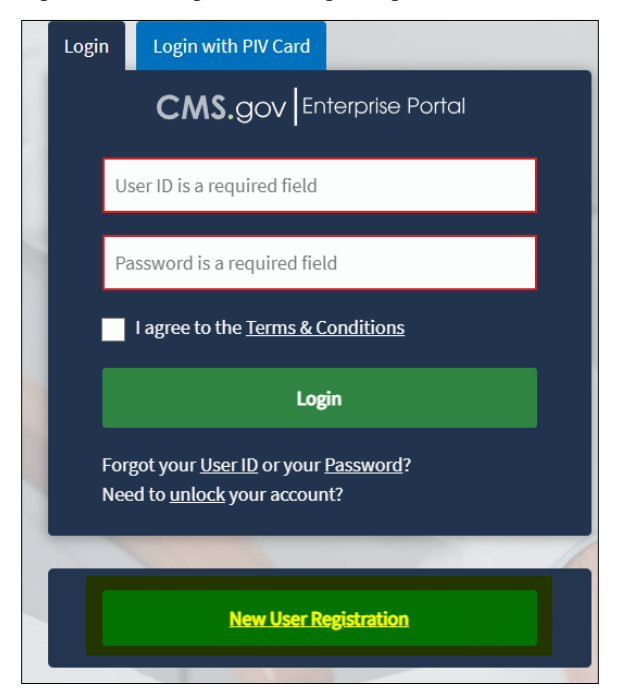

### 1. Click New User Registration.

The Select Your Application Page is displayed.

### Figure 3: IDM Registration Application Selection

| CMS.gov Enterprise Portal |                                                                                                    | Applications | ? Help | 3 About | 🖂 Email Alerts |
|---------------------------|----------------------------------------------------------------------------------------------------|--------------|--------|---------|----------------|
|                           | Step #1: Select Your Application Step 1of 3-Select your application from the drondown. You will then need to agree to the terms & conditions. |              |        |         |                |
|                           | Select Your Application                                                                                                    |              | ~      |         |                |
|                           | Elipibility and Enrollment Medicare Online (ELMO)                                                                                             |              | ~      |         |                |
|                           | Eligibility Support Desktop (ESD)                                                                                                    |              |        |         |                |
|                           | Enterprise Cognos Reports<br>Enterprise MicroStrategy Reports                                                                                 |              | 1      |         |                |
|                           | EPPE<br>FSD Remote Identity Proofing                                                                                                    |              |        |         |                |
|                           | Pedeek: Pedilah di Madel New (PPU) Perendi fa UN Talaka Leere                                                                                 |              | $\sim$ |         |                |

1. Select **EPPE** from the drop-down menu.

### The Terms and Conditions Page is displayed.

### Figure 4: IDM Registration Terms and Conditions

| CMS.gov Enterprise Portal |                                                                                                    | Applications      | ? Help | i About | 🖂 Email Alerts |
|---------------------------|----------------------------------------------------------------------------------------------------|-------------------|--------|---------|----------------|
|                           | Step #1: Select Your Application                                                                                                    |                   |        |         |                |
|                           | Step 1 of 3 - Select your application from the dropdown. You will then need to agree to the terms & conditions.                                                                                                    |                   |        |         |                |
|                           | EPPE                                                                                                    | ~                 |        |         |                |
|                           | Terms & Conditions                                                                                                    |                   | ~      |         |                |
|                           | OMB No 0938-1236   Expiration Date: 03/31/2021   Paperwork Reduction Act                                                                                                    |                   |        |         |                |
|                           | Consent to Monitoring Pulsavia ante this whelte you cancent to be maniford. Upputherized attempts to unlead information and/or choose information as this well.                                                                                                    | nite are strictly |        |         |                |
|                           | by logging onto the website, you consent to be infinited. Unablicated alternity's to dpoad information and/or change information on this web<br>probabled and are subject to prosecution under the Computer Fraud and Abuse Act of 1986 and Title 18 U.S.C. Sec.1001 and 1030. We enco<br>the <u>HHS Rules of Behavior</u> . | urage you to read | ~      |         |                |
|                           |                                                                                                    |                   |        |         |                |
|                           | I agree to the Terms & Conditions Next                                                                                                    | Cancel            |        |         |                |

2. Select I agree to the Terms and Conditions checkbox.

### 3. Click Next.

The Register Your Information Page is displayed.

Figure 5: IDM Registration Your Information Page

| tep 2 of 3 - Please enter your personal                                                                  | and contact information.     |                                                                       |        |                             |
|----------------------------------------------------------------------------------------------------|------------------------------|-----------------------------------------------------------------------|--------|-----------------------------|
| ll fields are required unless marked                                                                     | (optional).                  |                                                                       |        |                             |
| Enter First Name                                                                                         | Enter Middle Name (optional) | Enter Last Name                                                       |        | Suffix (optional)           |
| Select Birth Month                                                                                       | Select Birth Date            | Select Birth Year                                                     | ~      |                             |
| s Your Home Address U.S. B                                                                               | ased?                        |                                                                       |        |                             |
| s Your Home Address U.S. B                                                                               | ased?                        |                                                                       |        |                             |
| S Your Home Address U.S. E                                                                               | ased?                        | Enter Home Address 2 (opt                                             | ional) |                             |
| S Your Home Address U.S. E<br>Yes O No<br>Enter Home Address Line 1<br>Enter City                        | ased?<br>Select State        | Enter Home Address 2 (opt<br>Enter ZIP Code                           | ional) | Enter ZIP+4 Code (optional) |
| S Your Home Address U.S. E<br>Ves O No<br>Enter Home Address Line 1<br>Enter City<br>Enter Email Address | Select State V               | Enter Home Address 2 (opt)<br>Enter ZIP Code<br>Confirm Email Address | ional) | Enter ZIP+4 Code (optional) |

- 1. Complete all required information.
- 2. Click Next.

**Note:** Please provide your business email address. All other information provided should be your personal information.

The Create User ID, Password, & Security Question/Answer Page is displayed.

Figure 6: IDM Registration User ID

| CMS.gov Enterprise Porta                                                                                                    |                                          |                              |              | Application                |
|----------------------------------------------------------------------------------------------------|------------------------------------------|------------------------------|--------------|----------------------------|
| User ID Requirements  Must be between 6 - 74 characters and contain at                                                                                                    | Step #3: Create U                        | Ser ID, Passo                |              | & Security Question/Answer |
| least one letter.                                                                                                    | All fields are required unless marked    | optional).                   | contraine pr |                            |
| Allowed special characters are limited to hyphens     (-), underscores (_), apostrophes ('), and periods (.).     The @ symbol is allowed only if the User ID is in a valid email address format (i doe@abc.edu or | Enter User ID                            |                              |              |                            |
| 123@abc.com).<br>• Cannot contain 9 consecutive numbers.                                                                                                    | Required field.                          |                              |              |                            |
| Cannot begin or end with special characters.     Cannot contain more than 1 consecutive special character.                                                                                                    | Enter Password                           | Confirm Password             | Ø            |                            |
|                                                                                                    | Security answer to be used in case you f | orget your password or you r | eed to unloc | k your account.            |
|                                                                                                    | Select Security Question                 |                              | ~            |                            |

1. Enter User ID.

| Figure 7 | : IDM | Registration | Password |
|----------|-------|--------------|----------|
|----------|-------|--------------|----------|

|                                                                                                    | All fields are required unless marked (    | optional).                   |                             |
|----------------------------------------------------------------------------------------------------|--------------------------------------------|------------------------------|-----------------------------|
| Password Requirements<br>• Password must be changed every 60 days.                                                                                                    | User ID<br>John.Smith                      |                              |                             |
| <ul> <li>Password must be changed every 60 days.</li> <li>Password must be a minimum of 15 characters.</li> <li>Password must contain: 1 upper case, 1 lower case letter and 1 number.</li> <li>The following special characters may not be used &lt;&gt; 0 '' / (space).</li> <li>Password cannot contain: Parts of User ID, First Name, Lark Marace Component Parts</li> </ul> | Enter Password                             | Confirm Password             | 8                           |
| Password can only be changed once every 24<br>hours.     Password must be different from last 6<br>passwords.                                                                                                    | Security answer to be used in case you for | orget your password or you n | eed to unlock your account. |
|                                                                                                    | Select Security Question                   |                              | ~                           |

- 2. Enter **Password.**
- 3. Re-enter and **Confirm Password.**

### Figure 8: IDM Registration Security Question and Answer

|                                                                                                    | Enter Password           | Ø                  | Confirm Password         | Ø                |
|----------------------------------------------------------------------------------------------------|--------------------------|--------------------|--------------------------|------------------|
|                                                                                                    | Security answer to be us | sed in case you fo | orget your password or y | ou need to unloc |
|                                                                                                    | Security Question        |                    |                          |                  |
| Security Answer Requirements                                                                                                    | what is your favorite mo | ovie quote?        |                          | · ·              |
| Can contain alphanumeric characters.     Can contain spaces.     Must be at least 4 characters.     Cannot contain part of the security question. | Enter Security Answer    |                    |                          |                  |
| Your Security Answer will be required in order to reset<br>your password or unlock your account.                                                  | Required field.          |                    |                          |                  |
|                                                                                                    | Back                     | Ne                 | xt Cancel                |                  |

- 4. Select **Security Question** from the drop-down menu.
- 5. Enter Security Answer.
- 6. Click Next.

The New User Registration Summary page is displayed.

### Figure 9: IDM Registration Summary

| Prease review your inform                                                                                                    | and a second second sec |                 | - Anna Andrea - A            | 1441                                |                        |   |
|----------------------------------------------------------------------------------------------------|----------------------------------------------------------------------------------------------------|-----------------|------------------------------|-------------------------------------|------------------------|---|
|                                                                                                    | nation and mak                                                                                                    | e any necessary | changes before subn          | itting.                             |                        |   |
| EPPE                                                                                                    |                                                                                                    |                 |                              |                                     |                        | * |
| All fields are required u                                                                                                    | inless marked                                                                                                    | (optional).     |                              |                                     |                        |   |
| First Name                                                                                                    |                                                                                                    |                 |                              | Last Name                           |                        |   |
| EPPE                                                                                                    |                                                                                                    | Enter Middle    | Name (optional)              | User                                | Suffix (optional)      | * |
| Dirth Month                                                                                                    | Birth Date                                                                                                    |                 | Dirth Year                   |                                     |                        |   |
| January 🗸                                                                                                    | 1                                                                                                    | ~               | 1960                         |                                     |                        |   |
|                                                                                                    |                                                                                                    |                 |                              |                                     |                        |   |
| Home Address Line 1                                                                                                    |                                                                                                    |                 |                              | E-tU                                | ation 0                |   |
| nome Address One                                                                                                    |                                                                                                    |                 |                              | Enter nome Address Line 2 (o        | (puonal)               |   |
| City                                                                                                    |                                                                                                    | State           |                              | ZIP Code                            |                        |   |
| City                                                                                                    |                                                                                                    | Maryland        |                              | 21075                               | Enter ZIP+4 (optional) |   |
| Email Address<br>eppeuser1@eppe.com<br>Phone Number                                                                                                    |                                                                                                    |                 | Confi                        | rm Email Address<br>ser1@eppe.com   |                        |   |
| Email Address<br>eppeuser1@eppe.com<br>Phone Number                                                                                                    |                                                                                                    |                 | Confi                        | rm Email Address<br>ser 1,@eppe.com |                        |   |
| Email Address<br>eppeuser1@eppe.com<br>Phone Number<br>410-410-4100                                                                                                    |                                                                                                    |                 | confi                        | rm Email Address<br>ser1@eppe.com   |                        |   |
| Enail Address<br>eppeuser1@eppe.com<br>Phone Number<br>410-410-4100                                                                                                    |                                                                                                    |                 | confi                        | em Email Address<br>ser 1@eppe.com  |                        |   |
| Email Address<br>eppeuser1@eppe.com<br>Phone Number<br>410-410-4100                                                                                                    |                                                                                                    |                 | Confi                        | en Enal Address<br>Ser 1 Beppe.com  |                        |   |
| Email Address<br>eppeuser1@eppe.com<br>Phone Number<br>410-410-4100                                                                                                    | unless marked                                                                                                    | (optional).     | Confi                        | en Enal Address<br>Ser 1 Beppe.com  |                        |   |
| Email Address<br>eppeuser1@eppe.com<br>Phone Number<br>410-410-4100<br>All fields are required to<br>User ID                                                                                                    | Inless marked                                                                                                    | (optional).     | eppes                        | en Enal Address<br>Serl Beppe.com   |                        |   |
| Email Address<br>eppenser1@eppe.com<br>Phone Number<br>410-410-4100<br>All fields are required to<br>User ID<br>eppeuser1                                                                                           | inless marked                                                                                                    | (optional).     | сояб                         | nn Ensal Address                    |                        |   |
| Enail Address<br>eppeuser1@eppe.com<br>Phone Number<br>410-410-4100<br>All fields are required to<br>User 80<br>eppeuser1.                                                                                          | inless marked                                                                                                    | (optional).     | eppex                        | nn Enad Address                     |                        |   |
| Enail Address<br>oppeuser1@exper.com<br>Phone Number<br>410-410-4100<br>All fields are required to<br>User ID<br>expenser1<br>Password                                                                              | inless marked                                                                                                    | (optional).     | epper<br>sword               | ne fund Address                     |                        |   |
| Enal Address<br>operated (Reppercom<br>Phone Number<br>410-410-4100<br>All fields are required to<br>User ID<br>copesated<br>Passeod<br>Passeod                                                                     | inless marked                                                                                                    | (optional).     | epper<br>epper               | ne fund Address                     |                        |   |
| Enal Adress<br>expenser1@exper.com<br>Phone Number<br>410-410-4100<br>All fields are required to<br>User80<br>expenser1<br>Passeed<br>                                                                              | inless marked                                                                                                    | (optional).     | epper<br>sword S             | ne fund Address                     |                        |   |
| Email Advess<br>experison 1 (Reppercom<br>Ploate Number<br>414-110-1100<br>All fields are required to<br>User 80<br>expenses1<br>Planewood<br>Select Your Security Que<br>What music album or so                    | inless marked                                                                                                    | (optional).     | epper<br>exercit             | ne fund Address                     |                        |   |
| Enal Adress<br>expension Lifesper.com<br>Phone Humber<br>410-410-4100<br>All fields are required to<br>Uner ID<br>expension<br>Personed<br>Select Your Security Qian<br>Withat Imasic album or so<br>Society Answer | anless marked                                                                                                    | (optional).     | cont<br>appen<br>second<br>S | ne fund Address                     |                        |   |

1. Review the entered information and then click **Submit User.** 

A User Registration confirmation message is displayed.

### Figure 10: IDM Registration Confirmation

| CMS,gov Enterprise Portal                                                                                                    | olications | 🕑 Help | About | 🖂 Email Alerts |
|----------------------------------------------------------------------------------------------------|------------|--------|-------|----------------|
|                                                                                                    |            |        |       |                |
| ✓ Confirmation                                                                                                    | ×          |        |       |                |
| Your User ID has been successfully registered with CMS Enterprise Portal. An email has been sent to your registered email address. |            |        |       |                |
| You can now login.                                                                                                    |            |        |       |                |
|                                                                                                    |            | - T    |       |                |

1. The Confirmation Message states 'Your User ID has been successfully registered with CMS Enterprise Portal. An email has been sent to your registered email address. You can now login.'

The IDM Registration Process is now complete. You will receive an email notifying you of the successful creation of your account.

### 2.4 EPPE Registration Process

EPPE is accessible through the CMS Enterprise Portal by using a valid Identity Management (IDM) User ID.

**Note**: Users must use an IDM User ID, not an Enterprise User Administration (EUA) User ID, to access the EPPE application.

### Figure 11: Requesting Access Login Page

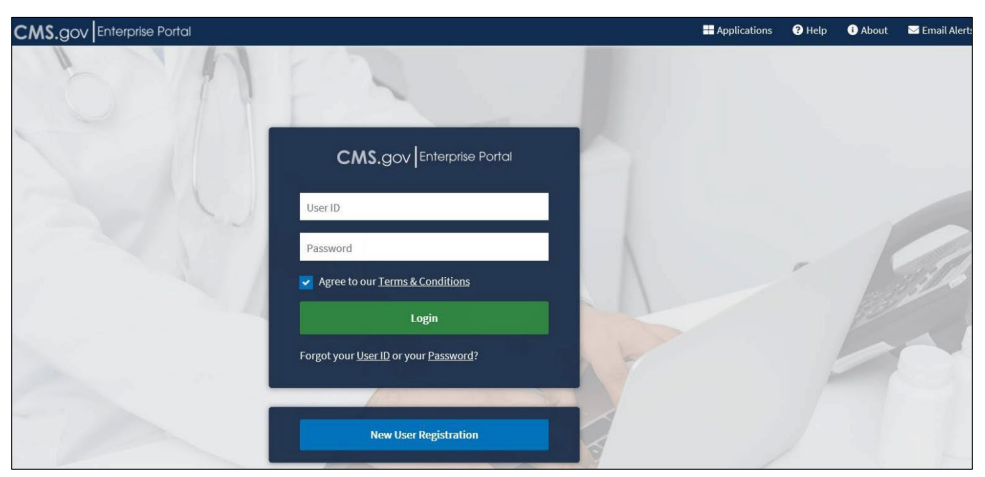

- 2. Enter User ID and Password.
- 3. Click the Agree to our Terms & Conditions checkbox.
- 4. Click Login.

Multi-Factor Authentication is displayed.

Figure 12: Requesting Access Multi-Factor Authentication

| Login             | Login with PIV Card                                    |                                               |  |  |  |  |
|-------------------|--------------------------------------------------------|-----------------------------------------------|--|--|--|--|
|                   | CMS.gov Enterprise Portal                              |                                               |  |  |  |  |
| \$                | Multi-factor Authe                                     | ntication                                     |  |  |  |  |
| E                 | mail                                                   | ~                                             |  |  |  |  |
| Sen               | nd To: kl@scopeinfotechinc.co                          | <i></i>                                       |  |  |  |  |
|                   | Send MFA (                                             | Code                                          |  |  |  |  |
| E                 | nter MFA Code                                          |                                               |  |  |  |  |
|                   | Verify                                                 |                                               |  |  |  |  |
|                   | Send MFA code automati                                 | cally                                         |  |  |  |  |
| 30                | Do not challenge me on t<br>minutes                    | his device for the next                       |  |  |  |  |
| <u>Lea</u><br>Uni | arn how to add MFA Device<br>able to Access MFA Device | <u>s beyond email</u><br>o <u>r MFA Code?</u> |  |  |  |  |
|                   |                                                        | Cancel                                        |  |  |  |  |

- 1. Enter Multi-Factor Authentication Code.
- 2. Click Verify.

Figure 13: Requesting Access My Portal

| CMS.gov My Enterpris | e Portal                                                                                                    | ٠                                      | 😫 EPPE User 👻 | 🕜 Help | €→ Log Out |
|----------------------|----------------------------------------------------------------------------------------------------|----------------------------------------|---------------|--------|------------|
|                      | My Portal                                                                                                    | Add Application                        |               |        |            |
|                      | Welcome to CMS Enterprise Portal     Welcome EPFE User to CMS Enterprise Portal. You've selected EPFE application during your registration. You can request     here, You may request access to other applications by selecting "Add Application" button. | access to this application by clicking |               |        |            |

1. Click on "here" to request access to the EPPE application.

The Request Application Access Page is displayed.

Figure 14: Requesting Access Role Selection

| CMS.gov My Enterprise | Portal 🗄 My Apps                                                                                                    | <u></u>                                | 😫 EPPE User 🔻  | Help | €→ Log Out |
|-----------------------|----------------------------------------------------------------------------------------------------|----------------------------------------|----------------|------|------------|
| Re                    | quest Application Access                                                                                                    |                                        |                |      |            |
| 0                     | Select an Application                                                                                                    |                                        |                |      |            |
|                       | ✓ EPPE                                                                                                    |                                        |                |      |            |
|                       |                                                                                                    | <ul> <li>Comp</li> <li>Comp</li> </ul> | pleted<br>Edit |      |            |
| 2                     | Select a Role                                                                                                    |                                        |                |      |            |
|                       | Except at 2020<br>EXPER Buildings Convert Representative<br>EXPER Administrator<br>EXPERIMENT AND ADMINISTRATION<br>EXPERIMENT ADMINISTRATION ADMINISTRATION<br>EXPERTING<br>EXPERIMENT<br>EXPERIMENT<br>E |                                        |                |      |            |
| 3                     | Enter Reason for Request                                                                                                    |                                        |                |      |            |
|                       |                                                                                                    | c                                      | Cancel         |      |            |

- 2. The **Select an Application** field is populated by default.
- 3. Click the **Select a Role** field and choose **EPPE User** from the drop-down menu.
- 4. Click Next.

| CMS.gov My Enterprise P | iortal 🗄 My Apps 🐥                                                                                                    | 😫 EPPE User 🔻   | Help | €→ Log Out |
|-------------------------|----------------------------------------------------------------------------------------------------|-----------------|------|------------|
| Req                     | uest Application Access                                                                                                    |                 |      |            |
| 1 Se                    | elect an Application                                                                                                    |                 |      |            |
| ~                       | EPPE                                                                                                    |                 |      |            |
|                         | <b>√</b> ca                                                                                                    | Edit            |      |            |
| <b>2</b> Se             | elect a Role                                                                                                    |                 |      |            |
| ~                       | EPPE User                                                                                                    |                 |      |            |
|                         | ✓ cc                                                                                                    | mpleted<br>Edit |      |            |
| 3 Cd                    | omplete Identity Verification                                                                                                    |                 |      |            |
|                         | Identity Verification This role requires an additional level of verification. You will be asked to provide additional information to verify your identity. Please select "Launch" to begin the ident verification process. You will return to the next step below when identity verification is complete. | ty              |      |            |
|                         | ta                                                                                                    | inch            |      |            |
| (4) E1                  | nter Role Details                                                                                                    |                 |      |            |
| (5) E1                  | nter Reason for Request                                                                                                    |                 |      |            |
|                         |                                                                                                    | Cancel          |      |            |

Figure 15: Requesting Access Identity Verification

5. Click Launch to start the Identity Verification process.

### 2.5 Experian Identity Verification

The Experian identity verification service will use the user's core credentials to locate their personal information in Experian and generate a set of questions, referred to as out-of-wallet questions. Experian will attempt to verify their identity to the appropriate level of assurance with the information they provided. Most users are able to complete the ID proofing process in less than five minutes. If users encounter problems with RIDP, they will be asked to contact Experian Support Services via phone to resolve any issues. The Experian identity verification is a required step to access the EPPE system and must be completed.

Users may have already encountered Remote Identity Proofing (RIDP) through various interactions with banking systems, credit reporting agencies, and shipping companies. The Experian identity verification service is used by CMS to confirm your identity when users access a protected CMS Application. When users log into the CMS system and request access to EPPE, they will be prompted to RIDP if they have not been previously identity proofed to the level of assurance required by the EPPE application. RIDP will not impact the user's credit. Users will be asked to provide a set of core credentials which include:

- 1. Full Legal Name
- 2. Social Security Number
- 3. Date of Birth
- 4. Current Residential Address
- 5. Personal Phone Number

### Figure 16: Identity Verification Step 1

| CMS.gov My Enterprise Portal                                                                                                    | i≣ My Apps                                                                                                    |                                                                                         | 😫 EPPE User 👻   | Help | €→ Log Ou |
|----------------------------------------------------------------------------------------------------|----------------------------------------------------------------------------------------------------|-----------------------------------------------------------------------------------------|-----------------|------|-----------|
| Step #1: Identi                                                                                                    | ty Verification Overview                                                                                                    |                                                                                         |                 |      |           |
| To protect your privacy, you will no                                                                                                    | ed to complete Identity Verification successfully, before requesting access to the selected role. Below are a few                                                                                                    | v items to keep in mind.                                                                |                 |      |           |
| Ensure that you have entered<br>to verify your identify with E<br>2. Identify Weification involves<br>your Experian credit report.     3. You may need to have access<br>additional information, plea | i your legal name, current home address, phone number, date of birth and email address correctly. We will only perian, an external Identity Verification provider.<br>Experian using information from your credit report to help confirm your identity. As a result, you may see an en<br>iof inquiries do not affect your credit score and you do not incur any charges related to them.<br>to your personal and credit report information, as the Sperian application will pose questions to you, based or<br>see see the Experian Consumer Assistance website - <u>http://www.experian.com/help/</u> | y collect personal inform<br>ntry called a "soft inquiry<br>on data in their files. For | nation<br>y" on |      |           |
| If you elect to proceed now, you w<br>identity. To continue this process,                                                                                                    | II be prompted with a Terms and Conditions statement that explains how your Personal Identifiable Information select 'Next'.                                                                                                    | on (PII) is used to confirm                                                             | n your          |      |           |
|                                                                                                    | Next Cancel                                                                                                    |                                                                                         |                 |      |           |

1. Click Next.

#### Figure 17: Identity Verification Step 2

| CMS.gov My Enterprise | lortol I≣ My Apps                                                                                                    | ٠           | 😫 EPPE User 👻 | Help | €→ Log Out |
|-----------------------|----------------------------------------------------------------------------------------------------|-------------|---------------|------|------------|
|                       | Step #2: Accept Terms & Conditions                                                                                                    |             |               |      |            |
|                       | OMB No. 0938-1236   Expiration Date: 04/30/2017   (OMB Re-Certification Pending)   Paperwork Reduction Act                                                                                                    |             | ~             |      |            |
|                       | Protecting Your Privacy                                                                                                    |             |               |      |            |
|                       | Protecting your Privacy is a top priority at CMS. We are committed to ensuring the security and confidentiality of the user registering to EIDM. Please read the <u>O</u><br><u>Privacy Act Statement</u> , which describes how we use the information you provide.                                                                                                    | MS          |               |      |            |
|                       | Personal information is described as data that is using to an individual, such as name, address, histophore number, Social Social Social Northy Number and Gato O Intri<br>(DOB), CMS is write aven of the privacy concerns around PII data. In fact, we share your concerns. We will only colled presonal information to verify your identify<br>"Dori information will be disclosed to Experiment, an existinal autoritations service provider, to help us writely your identify. If Collecting, we will validate your Social<br>Social Number with Experime only for the purposes of verifying your identify. Experimit writings the information you give us against their records. We may also us<br>your answers to the utalineng expections and other PI to later (Helf you on Later your got error majore yourd). | ity.<br>Ise |               |      |            |
|                       | HHS Rules of Behavior                                                                                                    |             |               |      |            |
|                       | We encourage you to read the HHS Rules of Behavior, which provides the appropriate use of all HHS information technology resources for Department users,<br>including Federal employees, contractors, and other system users.                                                                                                    |             |               |      |            |
|                       | - I have read the HHS Duloe of Rohavior for Drivileand Licer Accounte (addendum to the HHS Duloe of Rohavior (HHS DoR), document number HHS CO10 2012                                                                                                    |             | ~             |      |            |
|                       | agree to the Terms & Canditions Black Noxt                                                                                                    | Cancel      |               |      |            |

- 1. Click the I agree to the Terms & Conditions checkbox.
- 2. Click Next.

#### Figure 18: Identity Verification Step 3

| CMS.gov My Enterprise Portal                                                                                           | i≣ N                                                                                                   | ly Apps                                              | <b>≜</b> ⊖                  | EPPE User 👻 😯 Help | €→ Log Out |
|----------------------------------------------------------------------------------------------------|----------------------------------------------------------------------------------------------------|------------------------------------------------------|-----------------------------|--------------------|------------|
| Step #3: Enter You<br>Enter your legal first name and last name<br>All fields are required unless marked<br>First Name | r Information<br>as it may be required for Identity Verificati<br>optional'.<br>Hiddle Name (optional) | on.<br>Last Name<br>User                             | Suffix (optional) V         |                    |            |
| Social Security Number                                                                                                 | Birth Month<br>January V                                                                               | Birth Date Birth Year<br>1 ¥ 1960                    | ~                           |                    |            |
| Is Your Address US Based?                                                                                              |                                                                                                    | Enter Home Address Line 2 (optional)                 |                             |                    |            |
| City<br>City                                                                                                    | State<br>Maryland ¥                                                                                    | ZIP Code<br>21075                                    | Enter ZIP+4 Code (optional) |                    |            |
| Phone Number<br>410-410-4100                                                                                           |                                                                                                    |                                                      |                             |                    |            |
| Email Address<br>eppeuser1@eppe.com                                                                                    | Confirm                                                                                                | imail Address<br>1@eppe.com                          |                             |                    |            |
| Check here if you have read and verified                                                                               | the information above is accurate and comp                                                             | lete as required by Identity Verification.<br>Cancel |                             |                    |            |

- 1. Click the Check here if you have read and verified the information above is accurate and complete as required by Identity Verification checkbox.
- 2. Click Next.

### Figure 19: Identity Verification Step 4

| CMS.gov  My Enterprise F | ortal i My Apps                                                                                                    | 🐥 🤁 EPPE User 👻 🕼 Help 🖙 Log Out |
|--------------------------|----------------------------------------------------------------------------------------------------|----------------------------------|
|                          |                                                                                                    |                                  |
| Ste                      | p #4: Verify Your Identity                                                                                                    |                                  |
| 1. You<br>credit         | r credit file indicates you may have an auto loan/lease, opened in or around May 2006. Who is the<br>provider for this account?  |                                  |
| 00000                    | ACCION USA<br>CHABE<br>LEBUELC BANK<br>WINTRUST FINANCIAL<br>KONE OF THE ABOVE                                                   |                                  |
| z. wh                    | at is the total monthly payment for the above-referenced account?                                                                |                                  |
| 00000                    | 175 - \$224<br>1225 - \$274<br>1225 - \$374<br>1325 - \$374                                                                      |                                  |
| 3. You credit            | r credit file indicates you may have a student loan, opened in or around November 2002. Who is the<br>provider for this account? |                                  |
| 00000                    | lierty fikance<br>Mitsubishi accept. Corp<br>Allie Mae<br>WFB THANKCIAL<br>MORE OF THE ABOVE                                     |                                  |
| 4. Wh                    | it is the total monthly payment for the above-referenced account?                                                                |                                  |
| 00000                    | 150 - \$74<br>175 - \$99<br>100 - \$124<br>125 - \$149<br>KORE OF THE ABOVE                                                      |                                  |
|                          | Back Next Cancel                                                                                                    |                                  |

1. Provide an answer to each question and then click Next.

Figure 20: Identity Verification Confirmation

| CMS.gov My Enterprise Portal                               | i≣ My Apps                   | 0 | John Doe 🔫 | Help | € Log Out |
|------------------------------------------------------------|------------------------------|---|------------|------|-----------|
| Step #4: Verify Your Ide                                   | entity                       |   |            |      |           |
| Confirmation<br>You have successfully completed the Remote | e Identity Proofing process. |   |            | ×    |           |
|                                                            |                              |   | Next       |      |           |

- 2. The confirmation message, **"You have successfully completed the Remote Identity Proofing process"** displays.
- 3. Click Next.

### 2.6 Requesting Access to EPPE

Requesting Access to EPPE is accessible when the Identification Verification is complete.

### Figure 21: Requesting Access Role Details

| CMS.gov My Enterprise | ə Portal                                          | i≣ My Apps | <b>≜</b> ⊖ ∈                  | EPPE User 🔻 😯 | Help | €→ Log Out |
|-----------------------|---------------------------------------------------|------------|-------------------------------|---------------|------|------------|
| Re                    | quest Application Acco                            | 255        |                               |               |      |            |
| 0                     | Select an Application                             |            |                               |               |      |            |
|                       | ✓ EPPE                                            |            |                               |               |      |            |
|                       |                                                   |            | ✓ Completed<br>☑ Edit         |               |      |            |
| 0                     | Select a Role                                     |            |                               |               |      |            |
|                       | <ul> <li>EPPE User</li> </ul>                     |            |                               |               |      |            |
|                       |                                                   |            | ✓ Completed                   | 1             |      |            |
| 3                     | Complete Identity Verification                    |            |                               |               |      |            |
|                       | <ul> <li>Identity Verification</li> </ul>         |            |                               |               |      |            |
|                       |                                                   |            | <ul> <li>Completed</li> </ul> |               |      |            |
| 4                     | Enter Role Details                                |            |                               |               |      |            |
|                       | All fields are required unless marked 'optional'. |            |                               |               |      |            |
|                       | Enter EPPE Organization Name                      |            |                               |               |      |            |
|                       |                                                   |            | Next                          |               |      |            |
| 5                     | Enter Reason for Request                          |            |                               |               |      |            |
|                       |                                                   |            | Cancel                        |               |      |            |

- 1. Enter the Organization Name.
- 2. Click Next.

Figure 22: Requesting Access Reason for Request

| CMS.GOV My Enterp | orise Porta                                       | := My Apps | ÷ •                          | EPPE User 👻 👔 | Help | Le Log Ou |
|-------------------|---------------------------------------------------|------------|------------------------------|---------------|------|-----------|
| 1                 | Request Application Access                        |            |                              |               |      |           |
|                   |                                                   |            |                              |               |      |           |
|                   | Select an Application                             |            |                              |               |      |           |
|                   | ✓ EPPE                                            |            | at Consider                  |               |      |           |
|                   |                                                   |            |                              | dit           |      |           |
|                   | 2 Select a Role                                   |            |                              |               |      |           |
|                   | ✓ EPPE User                                       |            |                              |               |      |           |
|                   |                                                   |            | <ul> <li>Complete</li> </ul> | ed            |      |           |
| -                 |                                                   |            | C Ec                         | dit           |      |           |
| •                 | 3 Complete Identity Verification                  |            |                              |               |      |           |
|                   | <ul> <li>Identity Verification</li> </ul>         |            |                              |               |      |           |
|                   |                                                   |            | <ul> <li>Complete</li> </ul> | ed            |      |           |
|                   | 4 Enter Role Details                              |            |                              |               |      |           |
|                   | All fields are required unless marked 'optional'. |            |                              |               |      |           |
|                   | CMS                                               |            |                              |               |      |           |
|                   |                                                   |            | ✓ Complete                   | ed            |      |           |
|                   | 5 Enter Reason for Request                        |            |                              |               |      |           |
|                   | Enter a Reason for Request                        |            |                              |               |      |           |
|                   |                                                   |            |                              |               |      |           |
|                   |                                                   |            |                              |               |      |           |
|                   |                                                   |            |                              |               |      |           |
|                   |                                                   |            | Submit                       |               |      |           |
| =                 |                                                   |            |                              |               |      |           |

- 1. Enter the Reason for Request.
- 2. Click Submit.

#### Figure 23: Requesting Access Confirmation Request

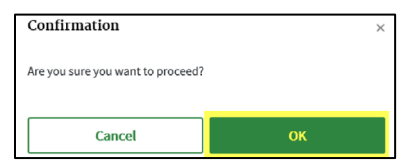

1. Click **OK** to proceed.

#### Figure 24: Requesting Access Confirmation Message

| CMS.gov My Enterprise I | Portal i≣ My Apps                                                                       | ٠ | 😫 EPPE User 🔻 | Help | € Log Out |
|-------------------------|-----------------------------------------------------------------------------------------|---|---------------|------|-----------|
|                         |                                                                                         |   |               |      |           |
|                         | Confirmation Your IDM request has been successfully submitted.                          | × |               |      |           |
|                         | Request Application Access                                                              |   |               |      |           |
|                         | Request New Application Access Acknowledgement                                          |   |               |      |           |
|                         | Your IDM request has been successfully submitted.                                       |   |               |      |           |
|                         | The tracking number for your request for EPPE User role in EPPE application is: 4605393 |   |               |      |           |
|                         | Please use this number in all correspondence concerning this request.                   |   |               |      |           |
|                         | You will receive an email once your request has been processed.                         |   |               |      |           |
|                         | Ok                                                                                      |   |               |      |           |

2. Click **OK** to return to the Enterprise Poral page.

### 2.7 Requesting Access to EPPE Roles

Figure 25: Requesting Access My Access Page

| CMS.gov My Enterprise Portal |                                                    |             | i≣ My Apps ♠                |                   |                   | Help   |  |  |
|------------------------------|----------------------------------------------------|-------------|-----------------------------|-------------------|-------------------|--------|--|--|
| My Access<br>≆≣ My Roles     | My Access<br><sup>™</sup> My Pending Requests      |             |                             |                   |                   |        |  |  |
| The following is             | a list of pending requests submitted for approval. |             |                             |                   |                   |        |  |  |
|                              |                                                    |             | Q Global Filter             |                   |                   |        |  |  |
| Request ID 🕈                 | Application 🗢                                      | Role Name 🗢 | Attributes 🕈                | Submission Date 🗢 | Expiration Date 🗢 | Action |  |  |
| 4605393                      | EPPE                                               | EPPE User   | EPPE Organization Name: CMS | Feb 5, 2020       | Feb 6, 2020       | Cancel |  |  |
| Showing 1 of 1 reco          | rd.                                                | 1           | K 4 1 + H 10 -              | A                 |                   |        |  |  |

At this point the Application Access Request is complete. The request must be approved. An email will be sent once the pending request is approved. After access is granted, log into the Enterprise Portal.

#### Figure 26: Requesting an EPPE Role My Portal Page

| CMS.gov My Enterpr | rise Portal         | ٠                 | 😫 EPPE User 👻 | 🕑 Help | €→ Log Out |
|--------------------|---------------------|-------------------|---------------|--------|------------|
|                    | My Portal           | O Add Application |               |        |            |
|                    | Ерре                |                   |               |        |            |
|                    | EPPE<br>Application |                   |               |        |            |

- 1. Click on the **EPPE** tile.
- 2. Then click on the **Application** link.

Figure 27: Requesting an EPPE Role EPPE First Time User Page

| EPPE<br>Enterprise Privacy Policy Engine                                                                                                    |                                                                                                    |                                                                                               |                               | USER GUIDES     CHARLIEBROWN |
|----------------------------------------------------------------------------------------------------|----------------------------------------------------------------------------------------------------|-----------------------------------------------------------------------------------------------|-------------------------------|------------------------------|
|                                                                                                    |                                                                                                    |                                                                                               |                               |                              |
| Welcome, Charlie Brown.<br>This is your first login.                                                                                                    |                                                                                                    |                                                                                               |                               |                              |
| Welcome to EPPE  Note: Our records indicate that you are a first-time user with Select <      Request Role in EPPE     Hyou wish to request a role  If you have questions, please contact the EPPE help desk and | h EPPE or a user with no active re<br>and organization assignment.<br>844-EPPEDUA (844-377-3382) or | ole in EPPE. You must be associated with one or more organizations and<br>r EPPE@cms.hhs.gov. | l be associated with one or m | ore roles to use EPPE.       |
| Request Role in EPPE<br>Your Pending Role Request(s)                                                                                                    |                                                                                                    |                                                                                               |                               |                              |
| ID Organization                                                                                                    | Requested Role                                                                                      | Date Requested                                                                                |                               | Actions                      |
|                                                                                                    | You do not have any pending r                                                                       | role requests. Use the Request Role in EPPE button above above to requ                        | est a role.                   |                              |
| Displaying 0 - 0 of 0                                                                                                    |                                                                                                    |                                                                                               |                               |                              |

1. Click on the **Request a Role in EPPE** hyperlink or button.

The Request a Role in EPPE pop-out window is displayed.

Figure 28: Requesting an EPPE Role Request a Role in EPPE Pop-Out Window

| quest Role In EPPE               |                          | E     |
|----------------------------------|--------------------------|-------|
| Request Role In EPPE             |                          |       |
| Organization Name*               |                          |       |
| Please select your organization  | n                        | •     |
| Role*                            | _                        |       |
| Please select your organization  | n first                  | •     |
| Please select the appropriate ro | le from available items. |       |
|                                  | Submit                   | Cance |

- 2. Select an **Organization** from the drop-down menu.
- 3. Select a **Role** from the drop-down menu.
- 4. Click Submit.

Figure 29: EPPE Role Request Attestation.

| Request Role In EPPE                                   |                                                           |                                                      | ×             |
|--------------------------------------------------------|-----------------------------------------------------------|------------------------------------------------------|---------------|
| Request Role In EPPE                                   | Attestation                                               |                                                      |               |
| Agreeing to this stateme<br>for the role that I am req | nt confirms that I have co<br>uesting, as specified on th | mpleted the mandatory tr<br>e <u>EPPE web page</u> . | aining        |
| I agree.*                                              | ગ્                                                        |                                                      |               |
|                                                        | Previous                                                  | Submit                                               | <u>Cancel</u> |

2. Click the **I agree** checkbox.

Figure 30: Requesting an EPPE Role Confirmation.

| CMS.   | gov My Er                    | iterprise Portal                                                                                                    | 🗮 My Apps                                                                   |                                                       | ٠                | 🕒 <u>Charlie Brown</u> 🔻 | O Help  | 🕩 Log Out |
|--------|------------------------------|----------------------------------------------------------------------------------------------------|-----------------------------------------------------------------------------|-------------------------------------------------------|------------------|--------------------------|---------|-----------|
|        | EPPE<br>Enterprise P         | rivacy Policy Engine                                                                                                    |                                                                             |                                                       |                  | USER GUIDES              | CHARLII | EBROWN    |
|        | Your role ret                | uest for <b>DUA Requester</b> with <b>MARICOM SYSTEMS, INC</b> , has be                                                           | en submitted for review and approval. (reference num                        | ber 20015)                                            |                  |                          |         |           |
|        | Welcome to                   | EPPE                                                                                                    |                                                                             |                                                       |                  |                          |         |           |
|        | Note: Our re<br>Select < Rec | cords indicate that you are a first-time user with EPPE or a us<br>uest Role in EPPE > if you wish to request a role and organiza | er with no active role in EPPE. You must be associated i<br>ion assignment. | vith one or more organizations and be associated with | i one or more ro | oles to use EPPE.        |         |           |
|        | If you have o                | uestions, please contact the EPPE help desk at 844-EPPEDU/                                                                        | (844-377-3382) or EPPE@cms.hhs.gov.                                         |                                                       |                  |                          |         |           |
|        | Reques                       | t Role in EPPE                                                                                                    |                                                                             |                                                       |                  |                          |         |           |
| Your   | Pending R                    | ole Request(s)                                                                                                    |                                                                             |                                                       |                  |                          |         |           |
| ID     | ٢                            | Organization                                                                                                    | Requested Role                                                              | Date Requested                                        |                  | Actions                  |         |           |
| 2001   | 5                            | MARICOM SYSTEMS, INC.                                                                                                    | DUA Requester                                                               | 12/20/2023                                            |                  | 🛱 Remove                 |         |           |
| Displa | rying 1 - 1 of 1             |                                                                                                    |                                                                             |                                                       |                  |                          |         |           |

- 1. The EPPE role request submission acknowledgement displays the message, "Your organization/role request has been submitted for approval."
- 2. The EPPE Administrator will review for approval.

## 3 Acronyms and Glossary

The following are acronyms used within the EPPE system.

### Table 1: Acronyms

| Acronym | Definition                                 |
|---------|--------------------------------------------|
| CMS     | Centers for Medicare and Medicaid Services |
| DUA     | Data Use Agreement                         |
| EPPE    | Enterprise Privacy Policy Engine           |
| IDM     | Identity Management                        |
| MFA     | Multi-Factor Authentication                |
| PDF     | Portable Document Format                   |

## 4 EPPE Help Desk Information

EPPE Help Desk Contact Information Hours of Operation: Monday – Friday 9:00 AM to 6:00 PM EST 844-EPPE-DUA (844-377-3382) eppe@cms.hhs.gov